## **Configure Outlook 2016 to connect to Exchange**

Outlook 2016 can only connect to Exchange using the AutoDiscover feature. Unlike previous versions of the client, Outlook 2016 doesn't support manual setup/configuration to connect to Exchange.

Some customers find that Outlook is unable to connect using AutoDiscover due to the way their DNS/Web Hoster handles AutoDiscover queries from Outlook. There is a workaround for this issue, which involves creating a registry key entry on each computer running Outlook 2016.

1. Open the Registry editor. To do this, click the Start menu and type **regedit**. In the search results, click Run Command.

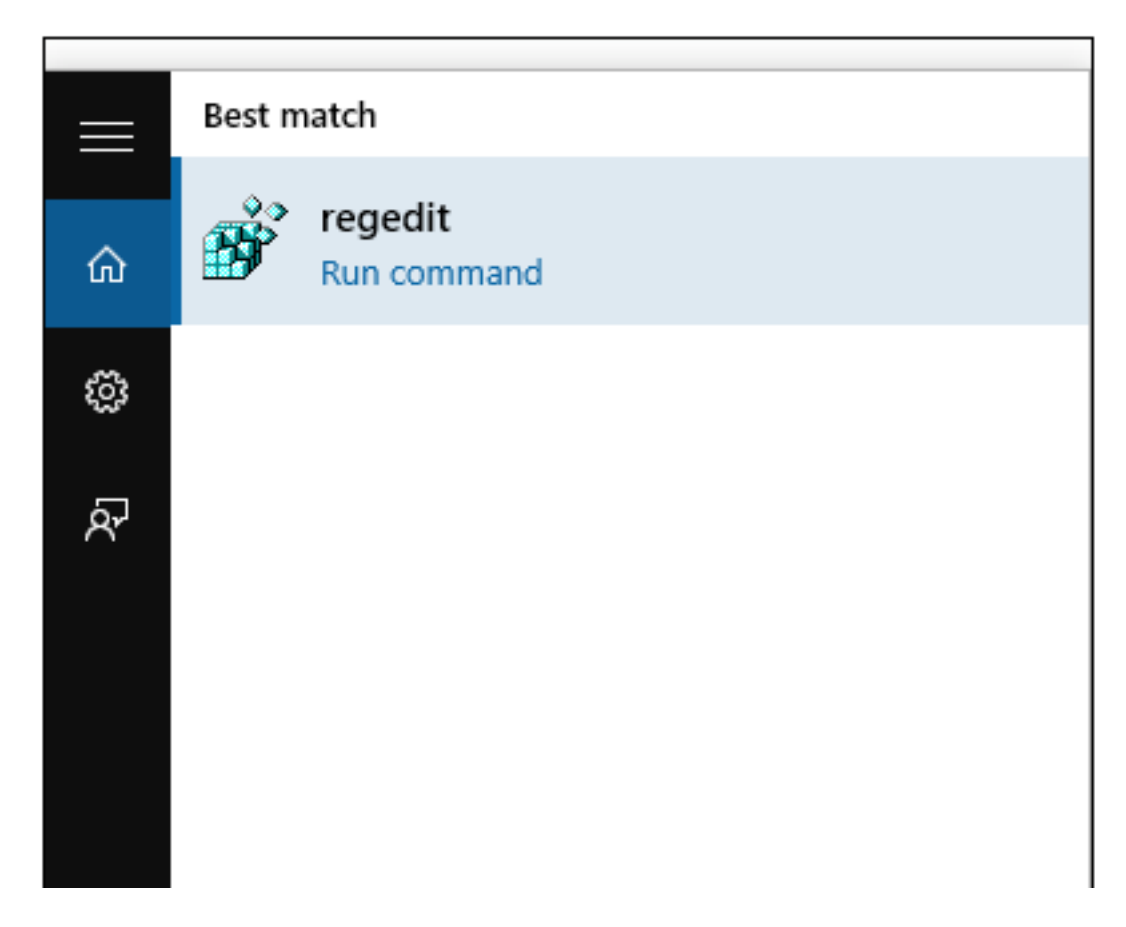

- 2. Navigate to HKEY\_CURRENT\_USER\Software\Microsoft\Office\16.0\Outlook\Autod iscover
- 3. Change the DWORD **ExcludeHttpsRootDomain** to a DECIMAL value of 1

4. If the **ExcludeHttpsRootDomain** DWORD doesn't exist, create it, and assign the value.

| Edit DWORD (32-bit) Value                     | ×                                            |
|-----------------------------------------------|----------------------------------------------|
| Value <u>n</u> ame:<br>ExcludeHttpsRootDomain |                                              |
| <u>V</u> alue data:<br>1                      | Base<br><u>H</u> exadecimal<br><u>ecimal</u> |
|                                               | OK Cancel                                    |

5. Close the registry editor.

## Part 2: Create an Outlook Profile

- 1. Open the Windows Control Panel
- 2. Go to the upper right-hand corner, click "**view by**" and select "**Small icons**".
- 3. Locate the "Mail (Microsoft Outlook 2016)" icon, and double-click it.

| Folder Options                         |
|----------------------------------------|
| 🔩 HomeGroup                            |
| 🛓 Java (32-bit)                        |
| Mail (Microsoft Outlook 2016) (32-bit) |
| Real Constitution Area Icons           |
| 💐 Personalization                      |

4. Click Show Profiles

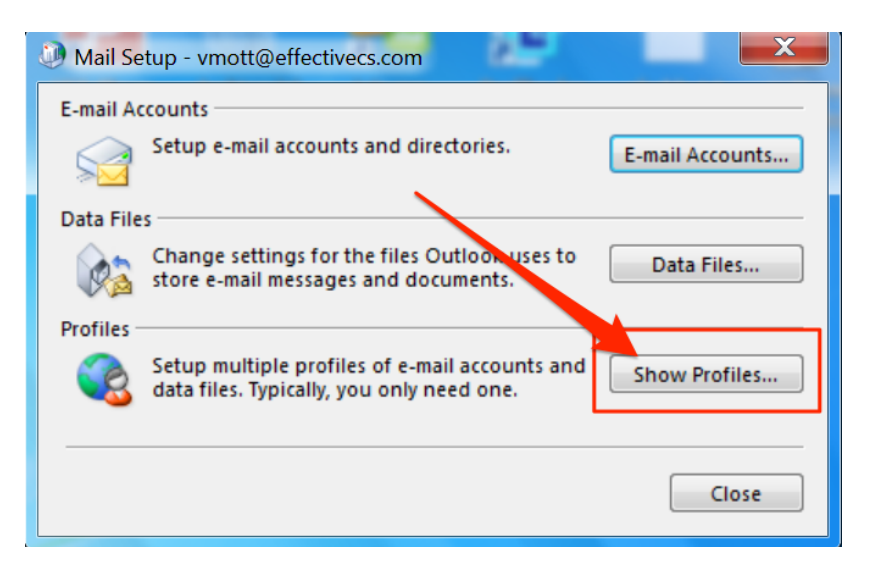

- 5. Click Add
- 6. Enter a name for the profile, and click **OK**.

| Wew Profile        | X      |
|--------------------|--------|
| Create New Profile | ОК     |
| Profile Name:      | Cancel |
| user@example.com   |        |

7. At the *Add Account* page, enter your display name, email address, and password. Then click **Next**.

| Add Account                              |                                                                 | x  |  |  |
|------------------------------------------|-----------------------------------------------------------------|----|--|--|
| Auto Account Setup<br>Outlook can automa | atically configure many email accounts.                         | ž  |  |  |
| e-mail Account                           |                                                                 |    |  |  |
| Your Name:                               | Example User<br>Example: Ellen Adams                            |    |  |  |
| E-mail Address:                          | user@example.com<br>Example: ellen@contoso.com                  |    |  |  |
| Password:                                | *****                                                           |    |  |  |
| Retype Password:                         | *****                                                           |    |  |  |
|                                          | Type the password your Internet service provider has given you. |    |  |  |
| Manual setup or additional server types  |                                                                 |    |  |  |
|                                          | < Back Next > Canc                                              | el |  |  |

8. Be patient while Outlook goes through the AutoDiscover process. It may take several minutes.

| Add Account   |                                                                       |
|---------------|-----------------------------------------------------------------------|
| Searching for | your mail server settings                                             |
|               |                                                                       |
| Configuring   |                                                                       |
| Outlook is co | mpleting the setup for your account. This might take several minutes. |
| ~             | Establishing network connection                                       |
| →             | Searching for testuser1@dirtroads.org settings                        |
|               | Logging on to the mail server                                         |
|               |                                                                       |

- 9. After a while, you will be prompted for your credentials again. Enter them, and be sure to select "Remember my credentials". Then click OK.
- 10. After authentication completes, your account will be configured and ready to use.

| Add Account                                                                          | X             |  |  |  |
|--------------------------------------------------------------------------------------|---------------|--|--|--|
| Congratulations!                                                                     | ×             |  |  |  |
| Configuring                                                                          |               |  |  |  |
| Outlook is completing the setup for your account. This might take several minutes.   |               |  |  |  |
| <ul> <li>Establishing network connection</li> </ul>                                  |               |  |  |  |
| <ul> <li>Searching for testuser1@dirtroads.org settings</li> </ul>                   |               |  |  |  |
| <ul> <li>Logging on to the mail server</li> </ul>                                    |               |  |  |  |
|                                                                                      |               |  |  |  |
|                                                                                      |               |  |  |  |
| Congratulations! Your email account was successfully configured and is ready to use. |               |  |  |  |
|                                                                                      |               |  |  |  |
|                                                                                      |               |  |  |  |
|                                                                                      |               |  |  |  |
|                                                                                      |               |  |  |  |
|                                                                                      |               |  |  |  |
|                                                                                      |               |  |  |  |
|                                                                                      |               |  |  |  |
|                                                                                      |               |  |  |  |
| < Back                                                                               | Finish Cancel |  |  |  |
|                                                                                      |               |  |  |  |